## 教育局公務信箱設定說明 105.01.14 資訊組

近日教育局網路中心更改公務信箱設定,請各位同仁配合依此文件設定公 務信箱才能正常使用。

步驟一:請從楊梅國中首頁登入公務信箱。

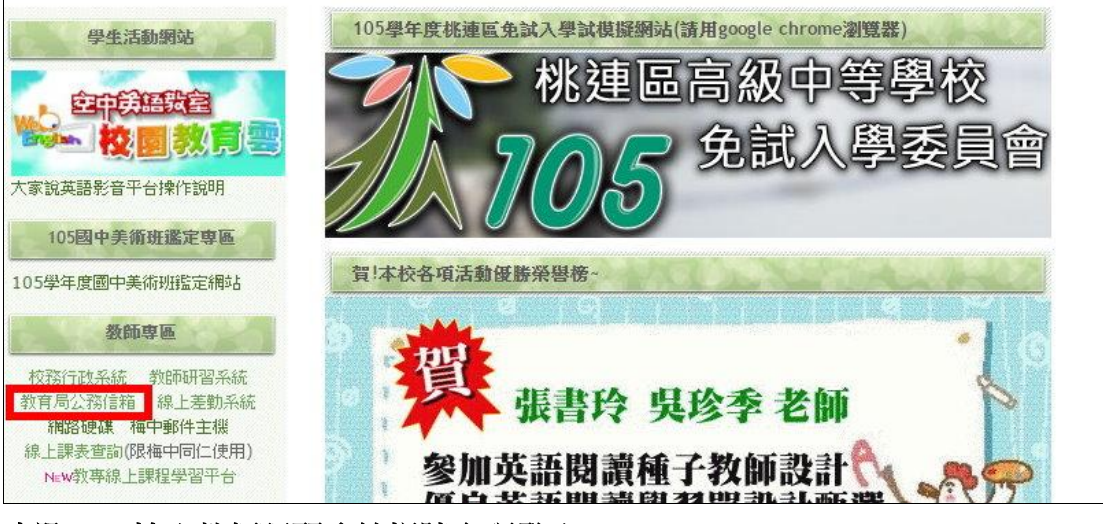

步驟二:輸入教師研習系統帳號密碼登入。

| 桃園市教育公務系統入口 Taoyuan Education Official Servic | 首頁 登入 註冊新帳號 常見問題 教育局網站<br>응         |
|-----------------------------------------------|-------------------------------------|
| 軍一帳號統一入口                                      | 登入公務系統入口!                           |
| 帳號登入更简易更安全<br>Security。Easy                   | 喉 號 (原切音系加限数):<br>s6131453<br>密 碼 : |
|                                               |                                     |

步驟三:點選 IMAP 啟用。

| Geogle<br>w,Google<br>教育公務信着Gmail                                                                                                    | 特定學生就學費用<br>補助填報系統<br>(含:代收代師費<br>及書領費) | 教育短期社                                                              |
|----------------------------------------------------------------------------------------------------|-----------------------------------------|--------------------------------------------------------------------|
|                                                                                                    | 補助書籍代辦費填報                               | 教育用短網址生成服務                                                         |
| G pin a liman a limap a limap | openid                                  | ・<br>・<br>・<br>・<br>・<br>・<br>・<br>・<br>・<br>・<br>・<br>・<br>・<br>・ |

## 步驟四:進入教育局公務信箱 IMAP 設定流程說明。

點選【同步密碼】,密碼必須設定為8碼以上(如果不符合,請修改密碼。)

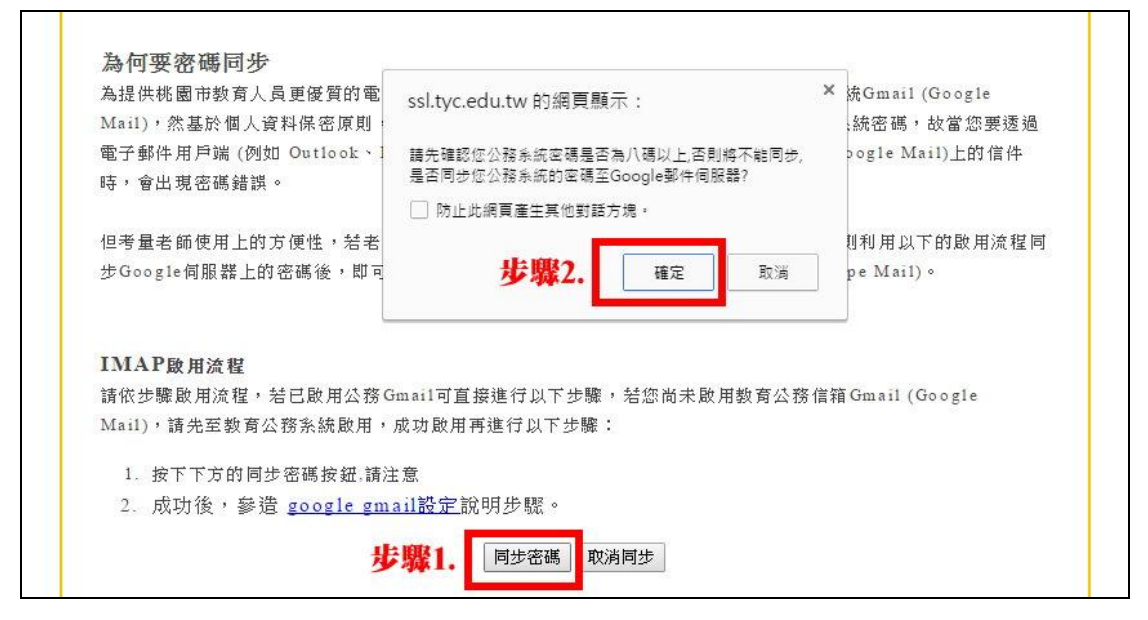

步驟五:畫面出現【密碼同步完成】即可以。

| Goail      | Gmail教育公務信箱IMAP下載啟用流程<br><sup>歡迎使用桃園市教育公務信箱IMAP下載啟用流程</sup> |  |  |
|------------|-------------------------------------------------------------|--|--|
|            | 同步密碼完成。                                                     |  |  |
| 成功後的設定,請參這 | <sup>f</sup> google gmail設定說明,完成啟用步驟。                       |  |  |

## 步驟六:回選單點選進入【教育公務信箱 Gmail】

帳號請輸入完整電子信箱(例:s6131453@ms.tyc.edu.tw)及密碼即可正常登入。

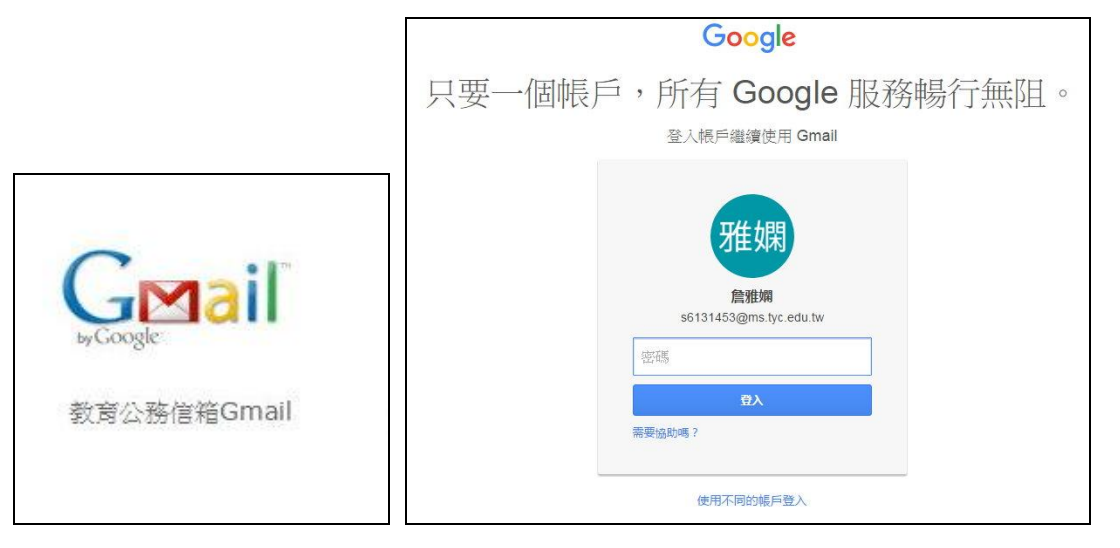